# Guia de ativação do modem e dispositivo Wi-Fi (Portal do instalador)

Internet da Comunidade Viasat Revisão – 04/12/2020

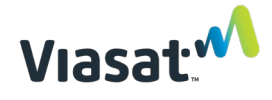

Visão geral e escopo

Em suporte à instalação de um nova Internet comunitária Viasat – ponto Hotspot Wi-Fi, este guia fornece instruções sobre como ativar o modem, o Network Controller (NC) (controlador de rede) e o Access Point (AP) (ponto de acesso Wi-Fi) Viasat.

A ativação precisa ocorrer DEPOIS do apontamento e ajuste fino da antena de satélite terem sido concluídos E ANTES de os dispositivos Wi-Fi serem instalados. A instalação dos dispositivos Wi-Fi ocorrerá após este processo de ativação.

### **ITENS OBRIGATÓRIOS:**

- Terminal de satélite instalado e modem com software totalmente baixado
- Um controlador de rede (NC) Mikrotik
- Um Ponto de acesso Wi-Fi (AP)
- Fontes de alimentação NC e AP (incluídas com os dispositivos)
- Injetores PoE NC e AP (incluídos com os dispositivos)
- Qualquer dispositivo 5GHz com recurso de Wi-Fi e um navegador da web (smartphone, laptop, tablet, etc.)
  - OBSERVAÇÃO: Não use Internet Explorer como navegador da web. O Google Chrome é o preferido.
- Dois cabos Ethernet pré-testados para ativação de NC e AP
- UPS instalado (deve ser conectado para carregamento assim que você iniciar a instalação no ponto)
- Ordem de serviço

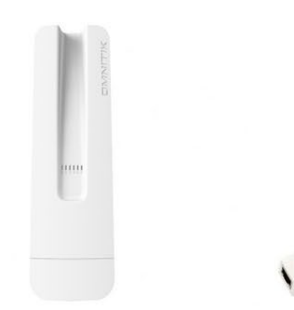

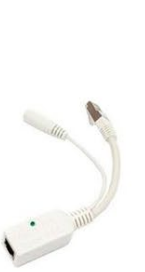

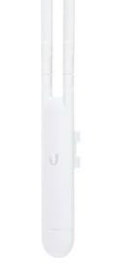

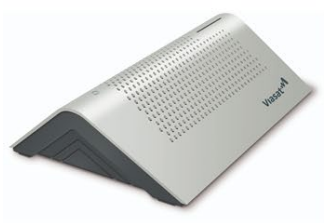

Viasat Data Modem

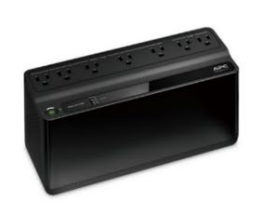

UPS (model may vary)

Network Controller (NC)

PoE Injector

Access Point (AP)

)

#### Instruções de ativação:

1. Conecte um cabo ethernet pré-testado à porta 1 no NC e conecte-o ao injetor PoE e à fonte de alimentação.

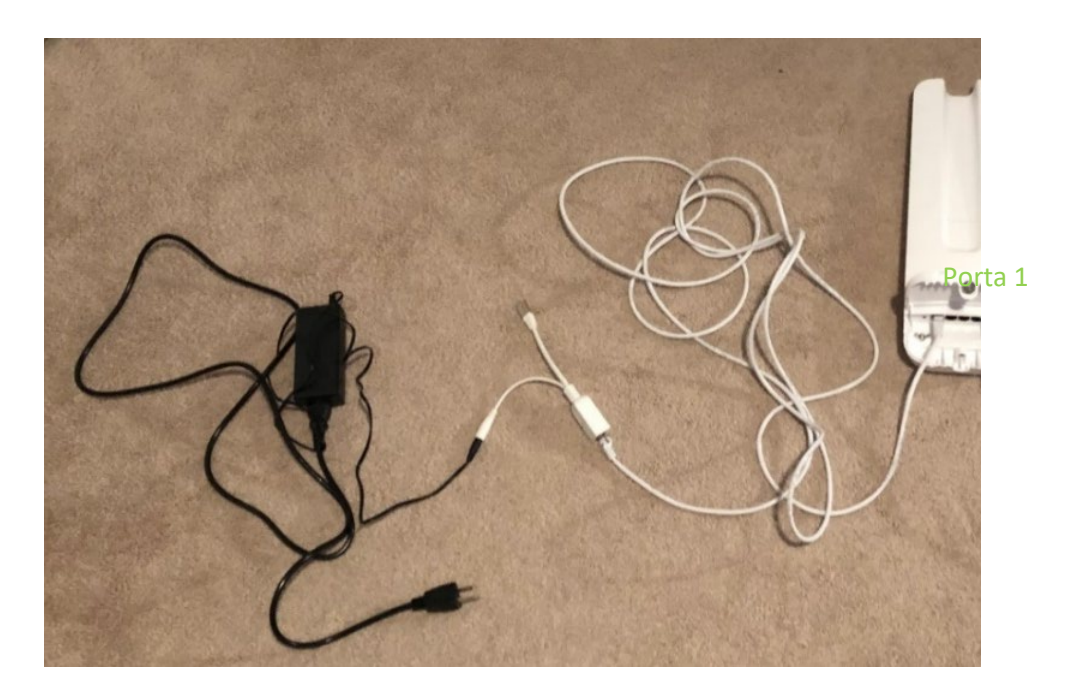

2. Conecte o plugue ethernet do injetor PoE no modem nas portas circuladas abaixo. O modem de dados está à esquerda, o modem surfbeam (usado no Brasil) está à direita.

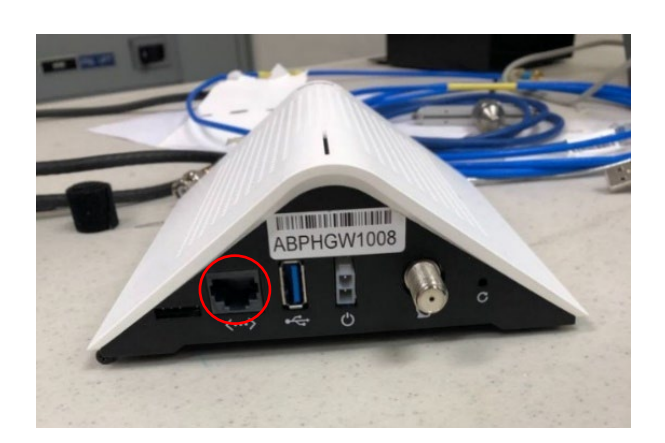

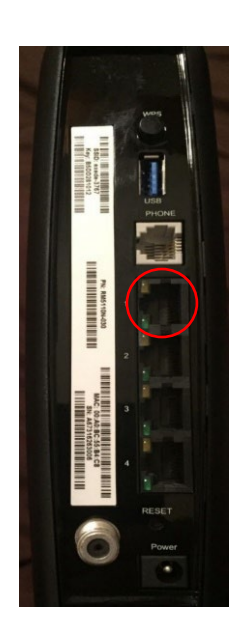

 Conecte o outro cabo ethernet pré-testado ao AP e conecte-o ao injetor PoE e à fonte de alimentação.

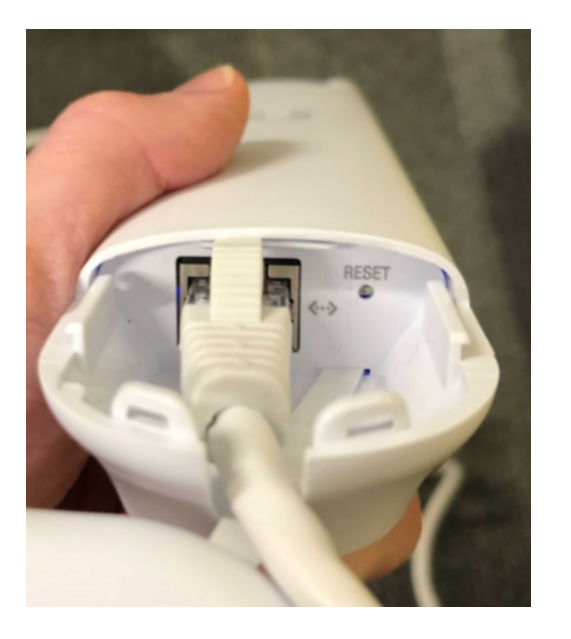

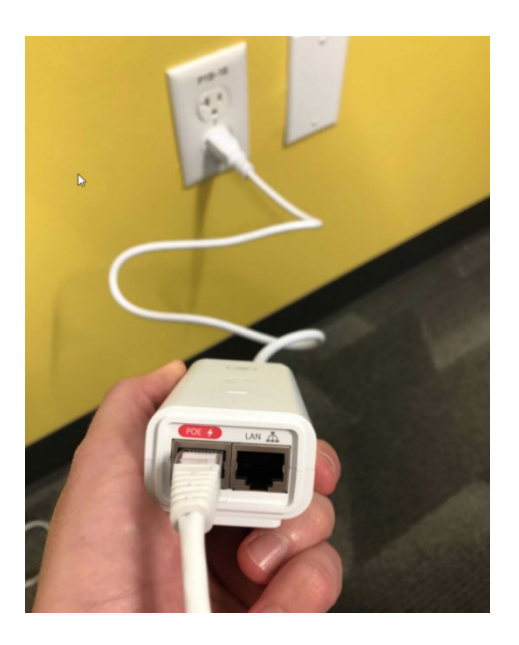

4. Conecte todas as fontes de alimentação a uma "Bateria reserva + tomada de proteção contra surtos de tensão" no UPS **Cobrado**. Isso inclui as fontes de alimentação para o NC, AP, PDV e Modem.

Todas as fontes de alimentação devem ser conectadas a uma das "baterias reserva + tomadas de proteção contra surtos de tensão" na UPS. A imagem abaixo mostra onde essas tomadas estão localizadas no dispositivo APC, mas o tipo UPS varia por instalação.

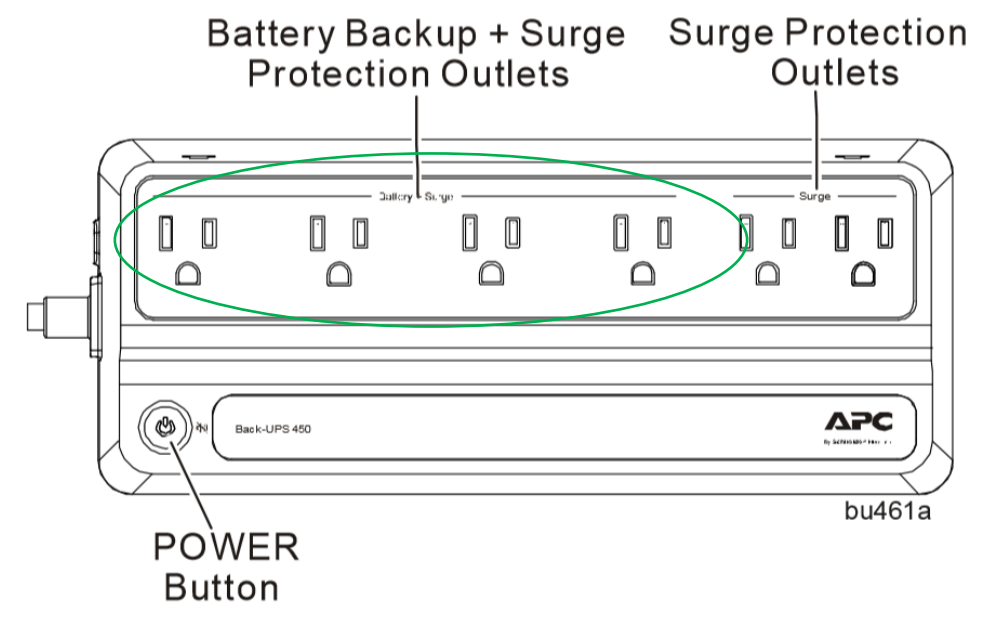

5. Prenda as pequenas antenas na parte superior do AP <u>enroscando com cuidado as</u> <u>antenas nos conectores RP-SMA</u> (circulados em vermelho) para que se assemelhe à imagem abaixo. (Consulte o Guia de partida rápida da Ubiquiti incluído no AP).

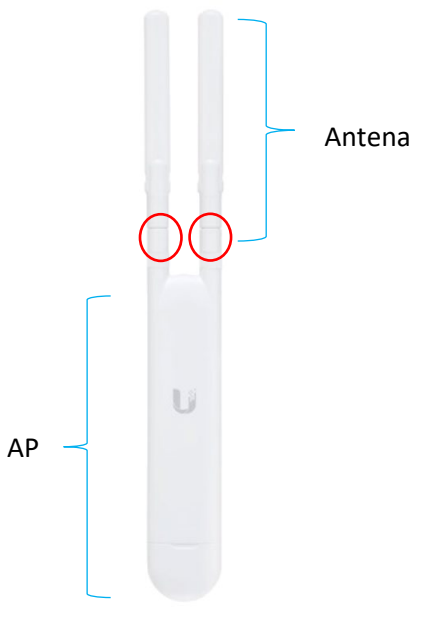

 Conecte seu smartphone, tablet ou laptop de 5GHz ao SSID da rede Wi-Fi do NC. O SSID da rede se chamará "MikroTik-XXXXXX" onde "XXXXXX" são os últimos seis dígitos do Endereço MAC W01 do NC. No exemplo abaixo, a rede SSID será "MikroTik-C6C815".

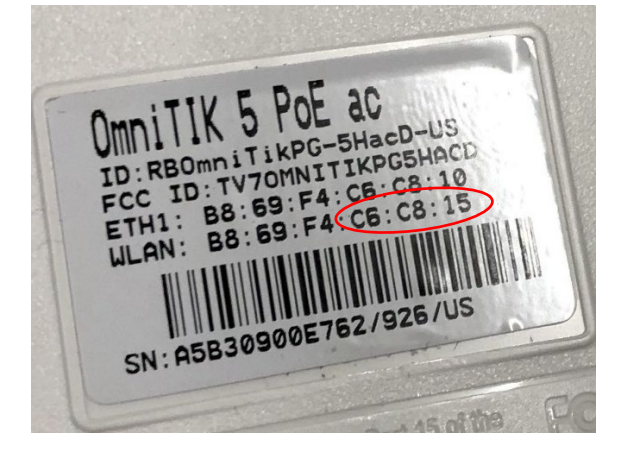

7. Depois de conectado ao AP, abra o Chrome e acesse o URL do portal do instalador: https://install.viasat.com/

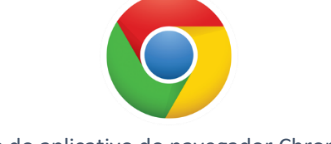

Ícone do aplicativo do navegador Chrome

**OBSERVAÇÃO:** Algumas das capturas de tela do Portal do Instalador a seguir são esboços e estão sujeitas a atualizações. Se houver falhas durante os processos, entre em contato com o Suporte.

8. A página de ativação do serviço será carregada. Use as listas suspensas para alterar o tipo de instalação de "Residencial" para "América Latina" ou "África", dependendo de onde a instalação está ocorrendo.

| Viasat | M                                | English 💌  |
|--------|----------------------------------|------------|
| Welco  | ome to Service Activation        |            |
|        | Please select installation type: |            |
|        | Residential - Satellite internet | , Im       |
|        | Please select country:           | $\bigcirc$ |
|        | Mexico                           | •          |
|        |                                  |            |
|        | CONTIN                           | UE         |

| Welco | me to Service Activation         |
|-------|----------------------------------|
|       | Please select installation type: |
|       | Residential                      |
|       | Satellite internet               |
|       | Viasat Community Internet        |
|       | Latin America                    |
|       | Africa                           |
|       | Global Business Solutions        |
|       | Satellite internet               |
|       |                                  |

 Depois de selecionar uma região, use o menu suspenso em "Please select a country" (Selecione um país) para escolher o país onde você está trabalhando. <u>Isso atualizará</u> <u>automaticamente o idioma no portal</u>. Pressione "Continue" (Continuar) para prosseguir.

| Viasa | t 🔨                                            | English 🔻 |
|-------|------------------------------------------------|-----------|
| Wel   | come to Service Activation                     |           |
|       | Please select installation type:               |           |
|       | Viasat Community Internet - Satellite internet | -         |
|       | Please select country:                         |           |
|       | Brazil                                         |           |
|       | Guatemala                                      |           |
|       | Mexico                                         |           |

10. Pressione "Continue" (Continuar) para prosseguir.

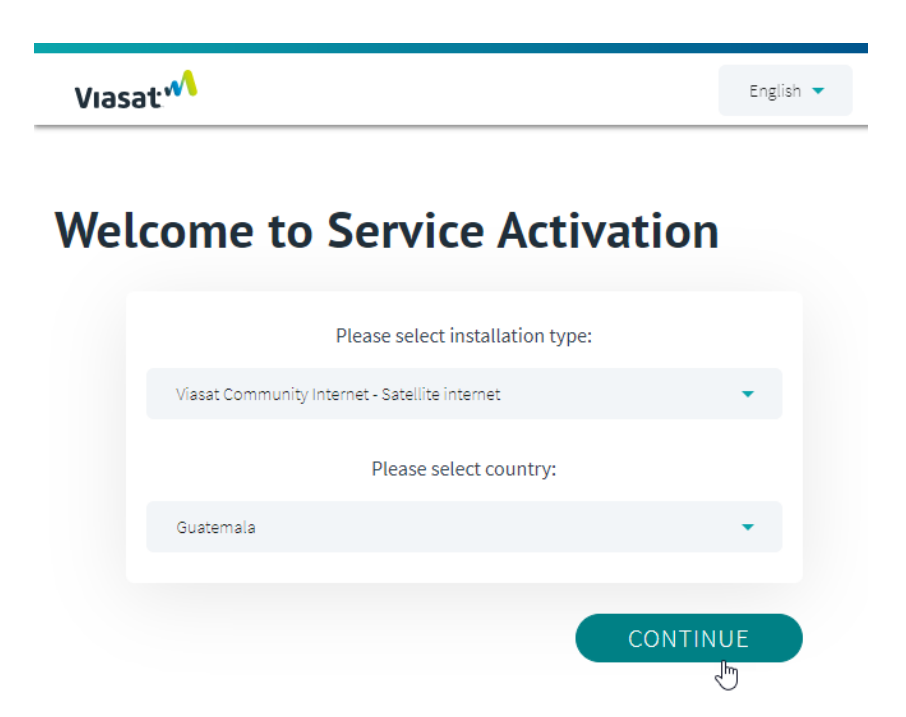

11. Use as informações da Ordem de Serviço para preencher o Código de ativação do serviço (é o mesmo do "Código do Cliente/SAC" ou "Número de usuário" na ordem de serviço), ID do ponto e ID do instalador. Você pode encontrar o endereço MAC do modem na parte inferior do modem e você deve incluir os dois pontos ao inserir o endereço MAC no portal, conforme mostrado na captura de tela abaixo. Pressione "Continue" (Continuar) quando as informações em todos os campos estiverem preenchidas.

| Observe: para a Nigéria, c | o campo Código | de Ativação do | Serviço não aparecerá. |
|----------------------------|----------------|----------------|------------------------|
|----------------------------|----------------|----------------|------------------------|

| Viasat 🔨 |                                                        | English 💌 |
|----------|--------------------------------------------------------|-----------|
|          | To begin modem activation, please populate all fields. |           |
|          | Service Activation Code<br>01309E80                    |           |
|          | Site ID<br>00000039                                    |           |
|          | Installer ID<br>87738766                               |           |
|          | Modem MAC Address<br>00:A0:BC:6C:7D:47                 |           |
|          | CANCEL                                                 |           |

Se você receber uma mensagem de erro como a mostrada abaixo, repita o passo 9. Se isso não resolver o problema, entre em contato com o Suporte Viasat.

| Error ID: 5e5f3f02-4 | 4bd3-45ae-91aa-e14849be746b                                                                           |                                                |
|----------------------|----------------------------------------------------------------------------------------------------|------------------------------------------------|
| Product Instance w   | vith ID '84e9d287-1775-4ac4-b5f3-cdbc253390f7' has invalid status 'DEACTIVATED', accepted statuses ar | e: '["ACTIVE","ACCEPTED","ACTIVATING_ERROR"]'. |
| Could not authoriz   | e.                                                                                                    |                                                |
|                      |                                                                                                    | C                                              |
|                      |                                                                                                    |                                                |

12. Os detalhes do cliente na próxima página serão preenchidos automaticamente a partir da ordem de serviço. Marque a caixa de confirmação na parte inferior e pressione "Continue" (Continuar).

| If this is not a Ne<br>Service Activatio | w Connection click "Cancel" and return to the previous page to enter the correct<br>n Code or call the appropriate Support Team. |
|------------------------------------------|----------------------------------------------------------------------------------------------------|
|                                          | Please validate and confirm the customer details and location below.                                                             |
|                                          | Name                                                                                                    |
|                                          | Address                                                                                                    |
|                                          | ZIP / Postal Code                                                                                                    |
|                                          | Latitude<br>undefined                                                                                                    |
|                                          | Longitude<br>undefined                                                                                                    |
|                                          | Modem Equipment Type<br>AB_DATA_IDU                                                                                              |
|                                          | I confirm the customer details are correct                                                                                       |
|                                          | CANCEL                                                                                                    |

## **Customer Details: New Connection**

13. Os detalhes de contato do cliente também serão preenchidos automaticamente. Pressione "Continue" (Continuar).

| Viasat 🔨 | •                                                  |
|----------|----------------------------------------------------|
| Custo    | mer Contact Details                                |
|          | Please validate the Customer contact details below |
|          | Email                                              |
|          | Primary phone number                               |
|          | WhatsApp number                                    |
|          | CANCEL                                             |

14. A validação da qualidade da instalação começará automaticamente a validar uma instalação bem-sucedida do ODU satélite, do cabeamento e do modem. Essa etapa pode levar de 5 a 10 minutos para ser concluída.

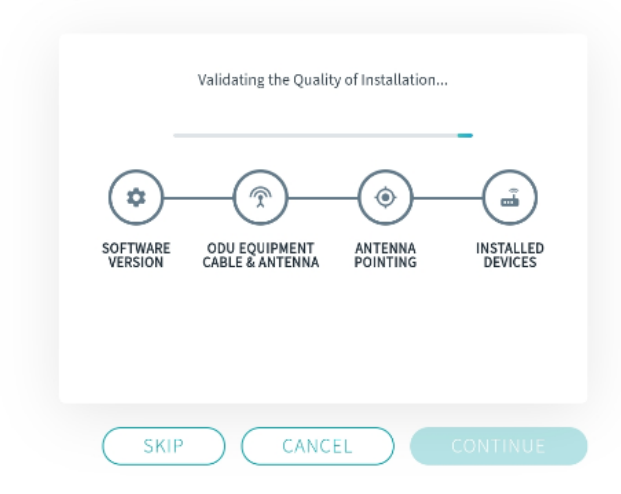

# **Quality of Installation**

15. Assim que for mostrada como bem-sucedida, pressione "Continue" (Continuar).

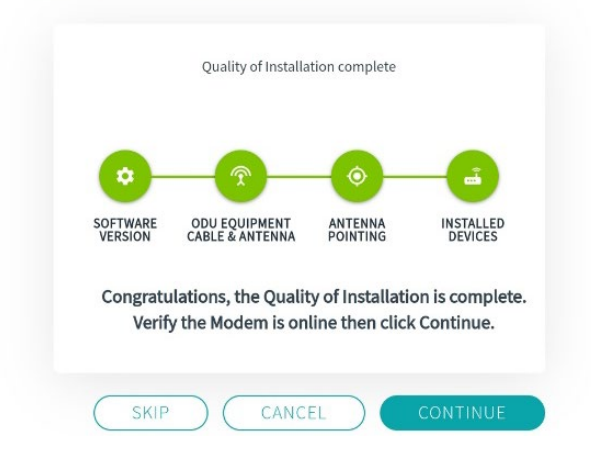

## **Quality of Installation**

**OBSERVAÇÃO:** Se uma mensagem de erro for recebida durante a Qualidade da Instalação, pressione "RETRY" (Tentar novamente). Se essa tentativa não tiver sucesso, entre em contato com o Suporte Viasat. 16. O processo de Ativação do serviço começará automaticamente. Essa etapa pode levar até 10 minutos para ser concluída.

| Service A | ctivation                                                                                  |
|-----------|--------------------------------------------------------------------------------------------|
|           | Activating services, please wait while the modem reboots,<br>This may take several minutes |
|           |                                                                                            |
|           |                                                                                            |
|           |                                                                                            |
|           | CANCEL                                                                                     |

**OBSERVAÇÃO:** Se uma mensagem de erro como a mensagem abaixo for recebida durante a ativação, aguarde pelo menos 30 segundos e, em seguida, pressione "RETRY" (Tentar novamente). Se essa tentativa não tiver sucesso, entre em contato com o Suporte Viasat.

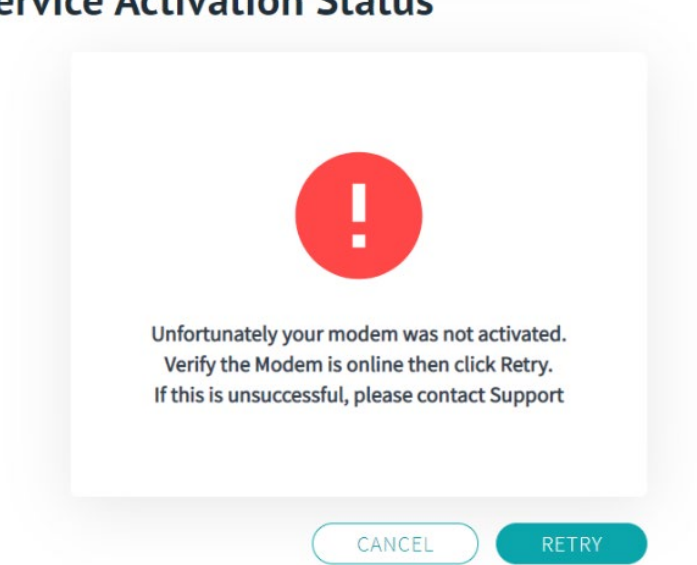

# **Service Activation Status**

17. Assim que for mostrada como bem-sucedida, pressione "Continue" (Continuar).

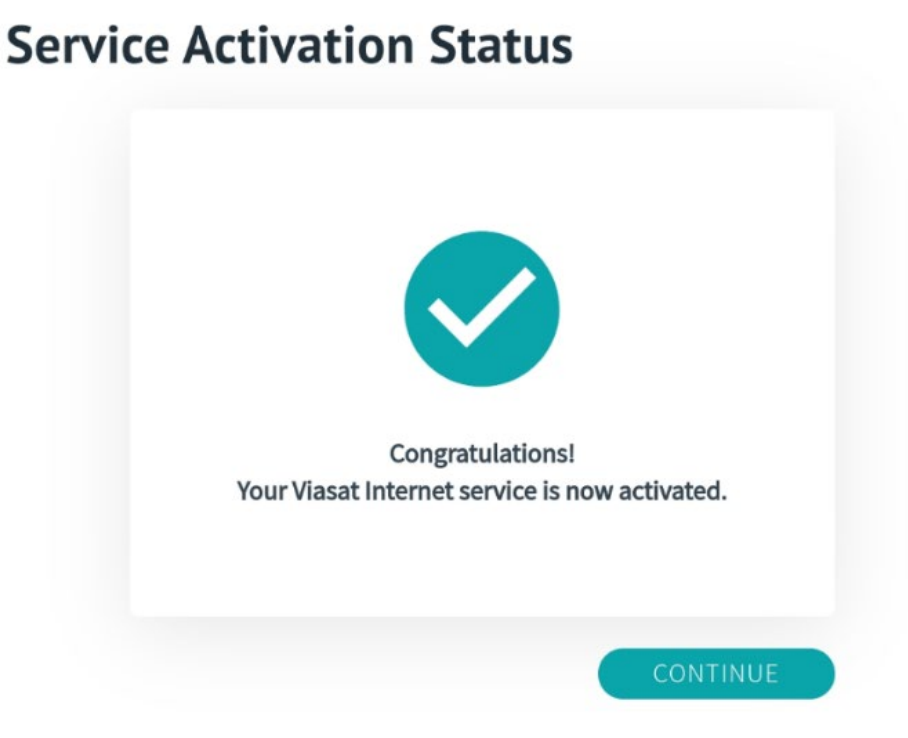

 Quando solicitado, digite os números de série PDV/tablet e UPS e clique em Continue (Continuar). Se nenhum PDV/tablet ou UPS for usado para a sua instalação, digite vários "X" até que as mensagens de erro em vermelho desapareçam.

| Tablet Serial Number<br>HA11F2SY  |
|-----------------------------------|
| UPS Serial Number<br>654321ABC125 |

19. A página Adicionar ponto de acesso Wi-Fi (AP) será exibida. No campo "Número de Série", digite: 00000000000000 (12 0s/000). No campo New MAC Address (Novo Endereço MAC), digite o ID MAC conforme mostrado no Ponto de Acesso Wi-Fi Ubiquiti, mas adicione dois pontos (:) após cada dois caracteres (veja exemplo abaixo). Quando as informações estiverem preenchidas, pressione "Continue" (Continuar).

|                               | Add Access Point (AP)<br>Enter the Serial Number and MAC Address of the Access Point (AP). The Serial Number and MAC address can<br>be found on the right side of the device. |
|-------------------------------|----------------------------------------------------------------------------------------------------|
| : 24/48V==0.5A<br>DE<br>無線接入點 | Serial Number<br>000000000000/000                                                                                                    |
| 2018V 74ACB920A148 E3qHf6     | MAC Address<br>74:AC:B9:20:A1:48                                                                                                    |
|                               | CANCEL                                                                                                    |

20. Na próxima página, insira o Número de série e o Endereço MAC do NC localizado na parte traseira do dispositivo (e circulados abaixo). OBSERVAÇÃO: Para o endereço MAC, você deve usar o número WLAN, e não o ETH1, e deve incluir dois pontos, conforme mostrado na imagem abaixo. Quando as informações estiverem preenchidas, pressione "Continue" (Continuar).

# Add Network Controller (NC)

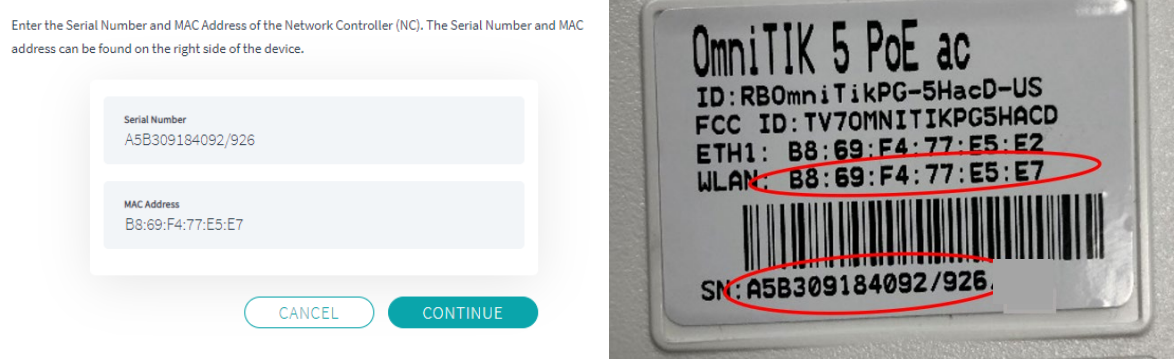

 Quando a página de ativação do ponto de acesso for acessada, pressione "Activate" (Ativar) na página de ativação do ponto de acesso. A ativação pode levar até 10 minutos para ser concluída.

| Hotspot Activation                                                             | Hotspot Activation                                                                         |
|--------------------------------------------------------------------------------|--------------------------------------------------------------------------------------------|
| MODEM ACCESS POINTS<br>Ensure the Modem and Access Points have been Activated. | Activating hotspot, please wait while the modern reboots,<br>This may take several minutes |
| Select Activate to complete the Hotspot activation.                            |                                                                                            |
| CANCEL                                                                         | CANCEL                                                                                     |

**OBSERVAÇÃO:** Se uma mensagem de erro for recebida durante a Ativação do hotspot, tente inserir novamente os números de série e endereços MAC do NC e do AP. Se esse problema persistir, entre em contato com o suporte.

22. Quando a ativação for concluída com sucesso, você verá uma confirmação, conforme exibido na imagem abaixo. Parabéns, o hotspot Wi-Fi está ativo!

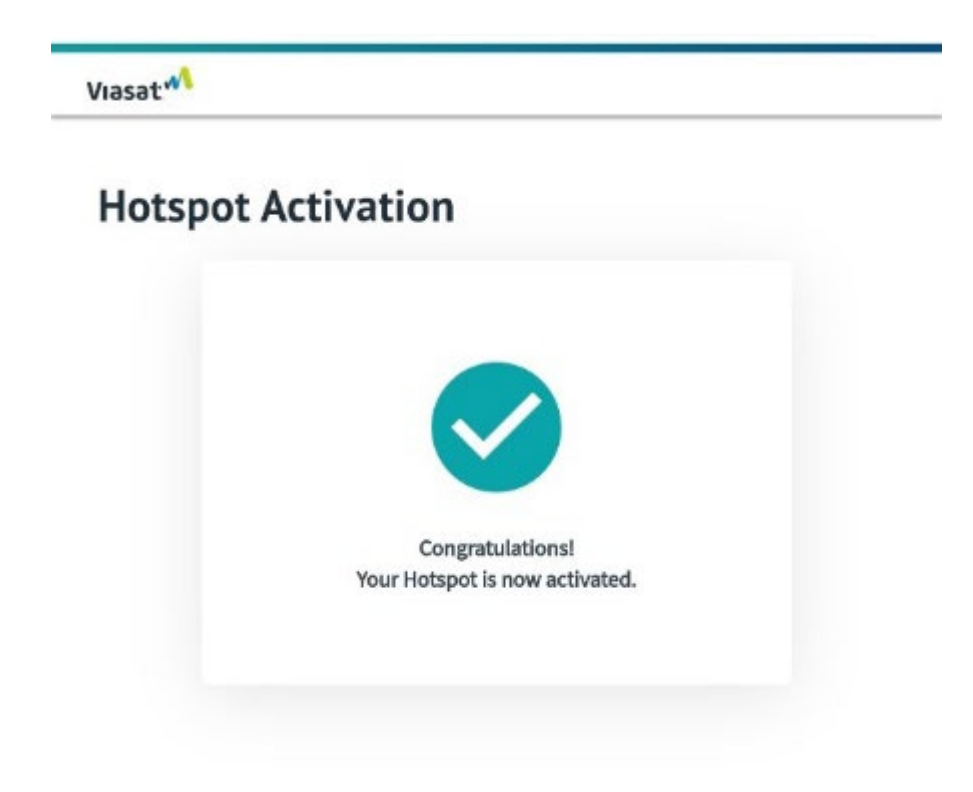

- 23. Antes de desconectar o NC e o AP, verifique se os seguintes SSIDs aparecem na lista de redes Wi-Fi disponíveis do seu laptop ou dispositivo inteligente e clique em cada um para garantir que eles possam ser conectados com sucesso e que seus portais sejam carregados corretamente:
  - a. SSID varejista: "Viasat PDV"
  - b. SSID do cliente: "WiFi Viasat"

**OBSERVAÇÃO:** Pode levar de 10 a 20 minutos para que esses nomes de rede sejam exibidos. Se os nomes de rede não carregarem após 20 minutos OU se os portais/rede não carregarem com sucesso, desligue e religue a UPS para redefinir todos os dispositivos seguindo o procedimento abaixo:

**OBSERVAÇÃO:** Uma atualização futura tornará o SSID PDV Viasat oculto. Se o SSID WiFi Viasat aparecer, mas não o PDV Viasat, tente digitar e procurar o SSID "PDV Viasat".

**OBSERVAÇÃO SOBRE SOLUÇÃO DE PROBLEMAS:** se os dispositivos tiverem problemas de conexão, talvez seja necessário reiniciar o ciclo de alimentação da UPS localizada no equipamento interno.

Para fazer isso, mantenha pressionado o botão liga/desliga na UPS por pelo menos 2 segundos. No primeiro bipe, solte o botão e a UPS desligará.

Aguarde 30 segundos e pressione o botão POWER (liga/desliga) (não há necessidade de segurar). Uma luz verde acenderá e um único bipe curto indicará que a UPS está ligada.

Uma vez confirmado que ambos os portais Viasat carregam corretamente, a ativação está concluída!